Adopte un flamant

Tutoriel : Comment offrir un flamant à un proche ?

→ Sur la page d'accueil de notre site <u>monflamant.com</u> cliquez sur le bouton « parrainer » ou « trouver un filleul »

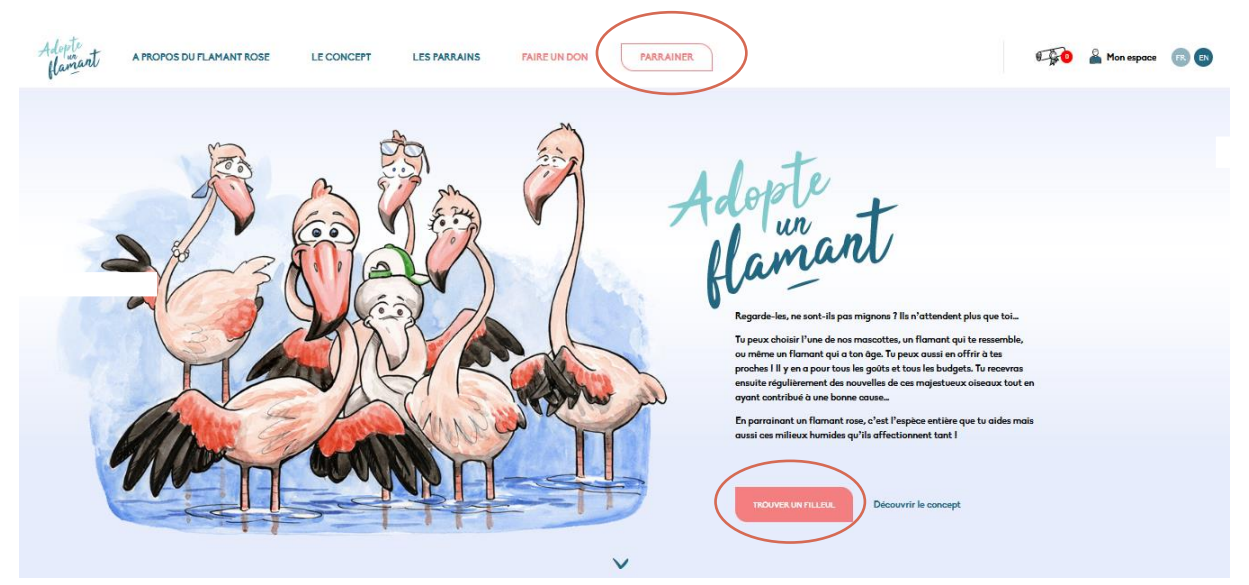

 $\rightarrow$  Vous tombez alors sur la page des différents choix possibles. Choisissez une formule. Par exemple pour choisir un membre de l'une de nos familles, cliquez sur le bouton « choisir une famille ».

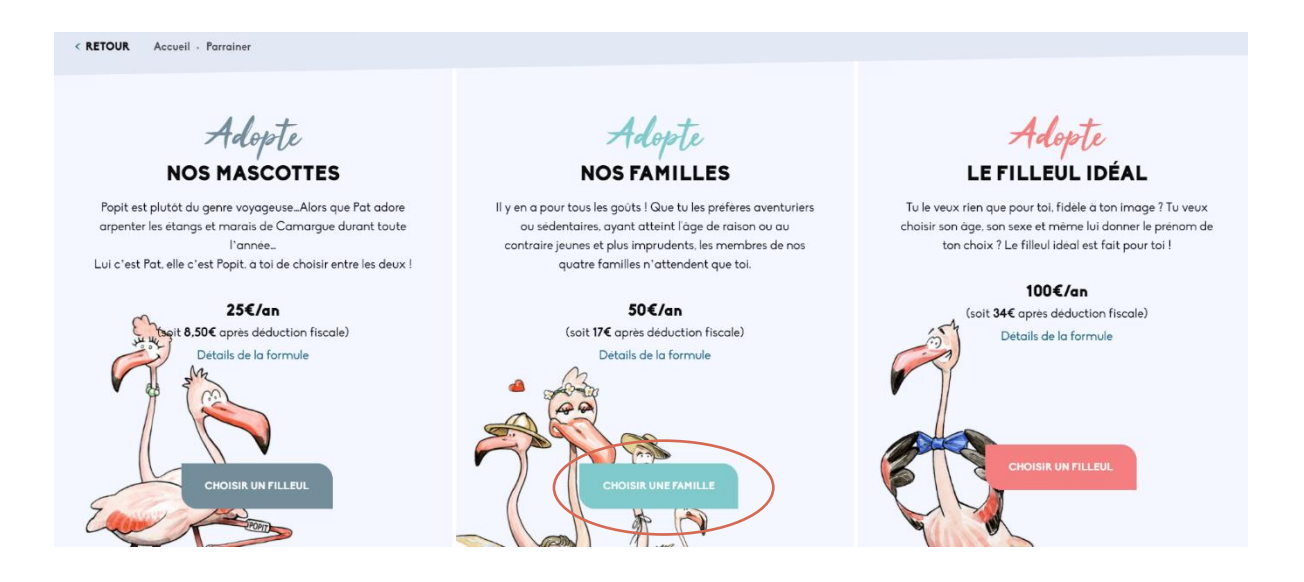

→ Vous pouvez choisir la famille que vous souhaitez en cliquant sur une des flèches. Pour vous donner un exemple, nous avons choisi la famille camarguaise.

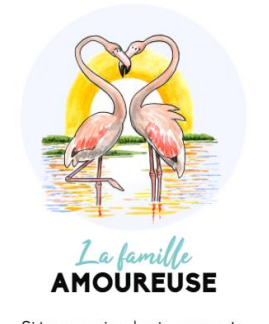

Si tu veux vivre la vie en rose, tu as trouvé ta famille de flamants ! Chez la famille Amoureuse, ca roucoule 4 mois par an minimum. lci tout n'est qu'amour !

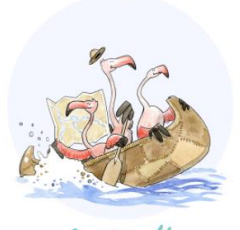

La famille AVENTURIÈRE

Les membres de la famille aventurière ne tiennent pas en place. Des pays ils en ont visité un paquet depuis qu'ils sont nés, et ce n'est pas fini ! Ils sont attirés…

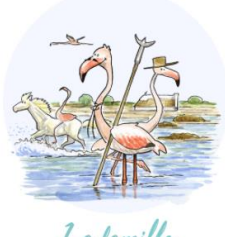

La famille CAMARGUAISE

Cette famille de sédentaires s'est établie durablement en Camargue. Ces 3 générations nées sur l'étang du Fangassier, n'ont jamais quitté la région....

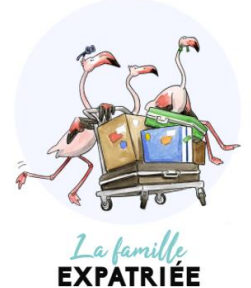

Les membres de la famille Expatriée n'ont pas voulu le même mode de vie que leurs amis. Ils aiment vivre dans des pays différents de ceux de leur...

### $\rightarrow$ Choisissez le flamant que vous souhaitez parrainer. On prend comme exemple Marius.

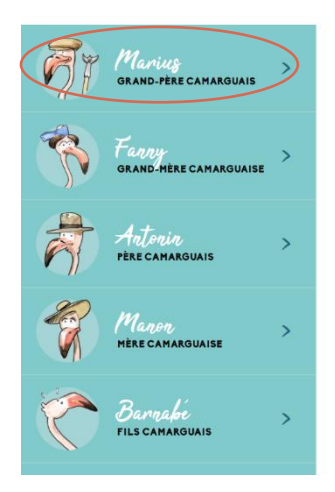

# Les plus beaux étangs sont camarguais, c'est ici qu'on aime se poser !

Cette famille de sédentaires s'est établie durablement en Camargue. Ces 3 générations nées sur l'étang du Fangassier, n'ont jamais quitté la région. Certains les pensent pantouflards 7 Nous préférons les croire attachés à leurs racines camarguaises l Leur devise : « on est si bien chez sol ».

Un peu chauvins, ils ne jurent que par la Camargue : etang du Fangassie digue à la mer, phare de la Gachalle au Pont de Gau, tous ces lieux n'ant plus de sacrets pour eux. Les plus terméraires 'autorisent parfois une petite incursion en Camargue gardoise !

Peu mobiles, ils sont régulièrement observés. Peut-être auras-tu la chance de les rencontrer si tu séjournes en Camargue.

 Découvre les membres de notre famille

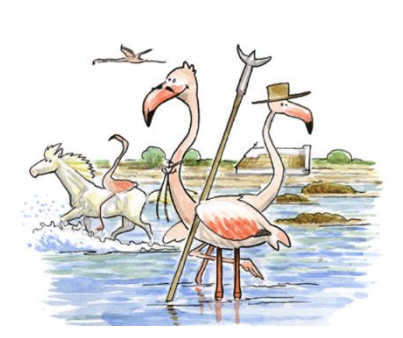

 $\rightarrow$  Vous pouvez cliquer sur « Comment offrir ce parrainage ? » vous aurez des informations pour offrir un flamant à un proche. Puis cliquez sur « Parrainer Marius » et allez dans votre panier d'achat.

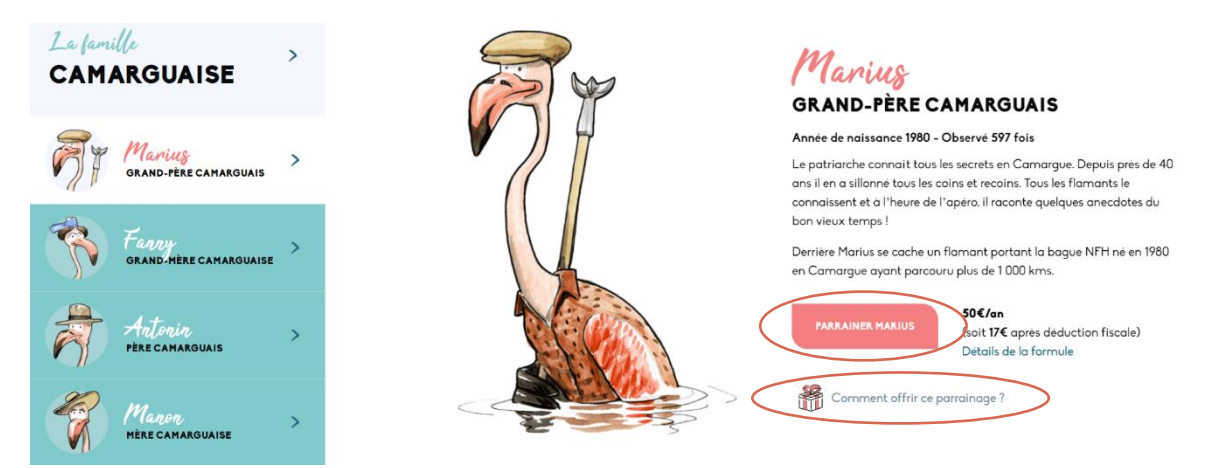

### $\rightarrow$ Votre panier se trouve ici :

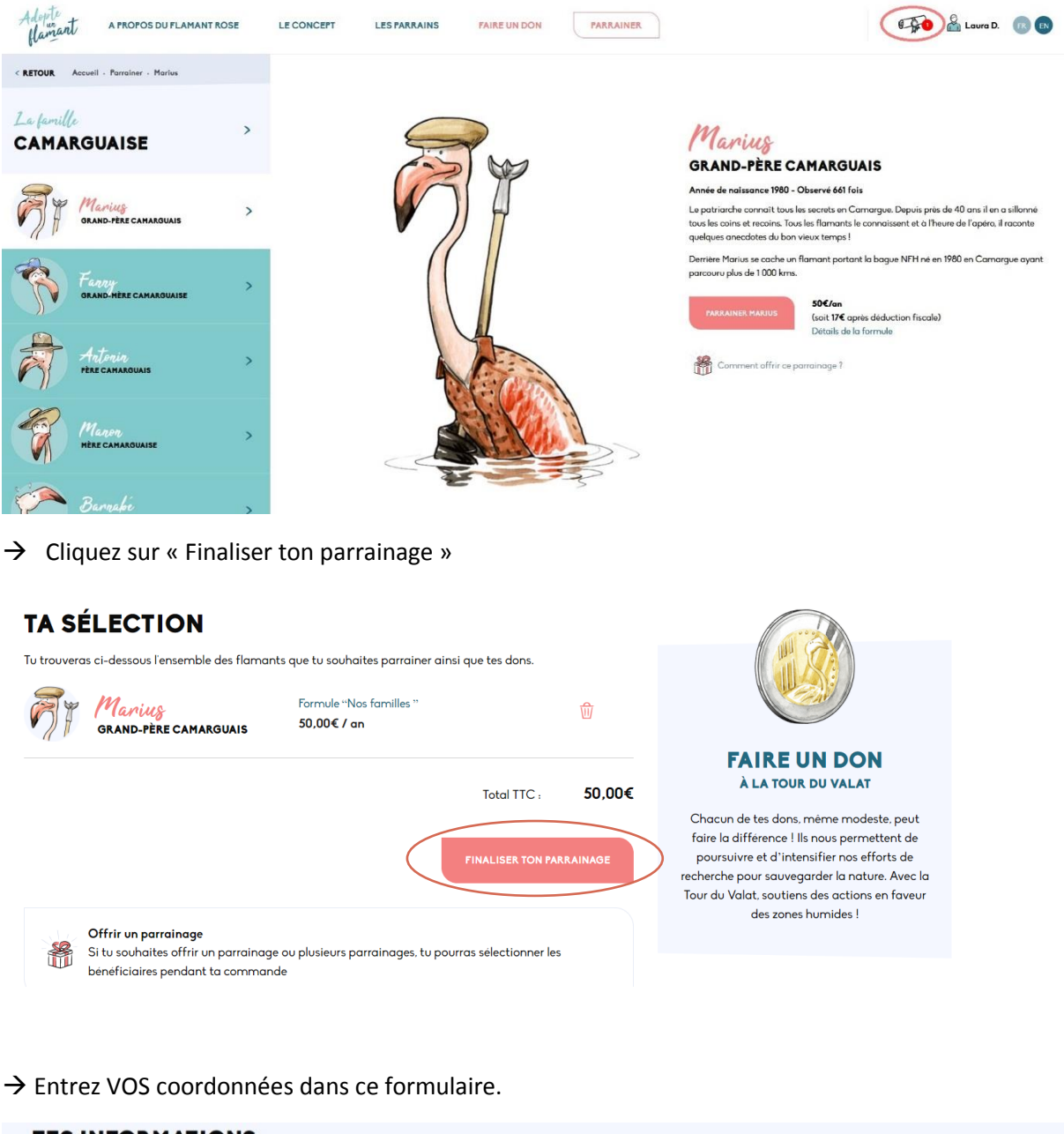

| E-mail                             |     | Ta sélection |
|------------------------------------|-----|--------------|
|                                    |     | Marius       |
| Tu as déjà un compte? Connecte-toi |     | familles)    |
|                                    |     | TOTAL: 50,00 |
| Civilité                           |     |              |
|                                    |     |              |
|                                    |     | ~            |
| Frénom                             | Nom | ~            |

Voici à quoi ressemble la liste des parrains. Pour en savoir plus :

https://monflamant.com/les-parrains/

## LES PARRAINS

Ici sont mentionnés tous les prénoms de nos parrains qui le souhaitent.

Merci à tous nos parrains pour leur soutien !!

| Achille R.  | Cecile T. | Esteban B. | Jean-Michel B. | Marie Pierre J.    | Pierre B.          |
|-------------|-----------|------------|----------------|--------------------|--------------------|
| Adel B.     | Cecile V. | Estelle B. | Jean-Pierre M. | Marie Therese C.   | Pierre I.          |
| Adeline B.  | Cédric B. | Estelle F. | Jean-Pierre M. | Marie Thérèse K.   | Pierre J.          |
| Adeline B.  | Cédric L. | Estelle H. | Jean-Yves B.   | Marie-Ange D.      | Pierre O.          |
| Adeline F.  | Célia D.  | Estelle J. | Jeannine G.    | Marie-Ange M.      | Pierre P.          |
| Adeline H.  | Célia G.  | Esther V.  | Jeff C.        | Marie-Astrid M.    | Pierre François P. |
| Adeline V.  | Célia L.  | Etienne P. | Jennifer H.    | Marie-Baie V.      | Pierre Henri B.    |
| Adrian R.   | Céline B. | Etienne S. | Jennifer R.    | Marie-Cecile R.    | Pierre Yves V.     |
| Adrian T.   | Céline C. | Eugénie B. | Jérémie R.     | Marie-Christine D. | Priscilla G.       |
| Adrien B.   | Céline D. | Eugénie D. | Jerome A.      | Marie-Christine G. | Quentin P.         |
| Adrien M.   | Céline K. | Eva C.     | Jérôme G.      | Marie-Christine M. | Rachel G.          |
| Adrienne M. | Céline M. | Eva D.     | Jessica M.     | Marie-Christine S. | Rachel P.          |
| Agata R.    | Céline M. | Eva V.     | Jessie S.      | Marie-Claire G.    | Rafael R.          |
| Agathe G.   | Céline P. | Eve-Pat A. | Jessy B.       | Marie-Claude C.    | Raiane P.          |

« Recevoir la gazette des flamants roses », on y partage de nombreuses informations sur les flamants roses, ci-joint un exemple :

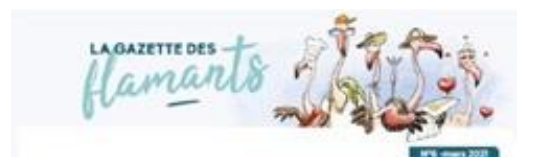

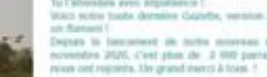

of tot, share everyout othe

-. 9

### EN CE MOMENT CHEZ LES FLAMANTS

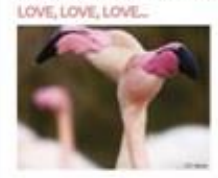

un pa tertaire pour se repr er des autres, être Anarquer bes D'une part, its enchan-nouvements. Cind une sofe de mouvementers les chan-

#### SILENCE, ON TOURNE!

vez dans celle viole toutes les explications de ric Lamouroux, responsable du pret roppue du Pont de Con, sur les parades

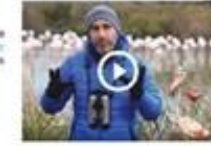

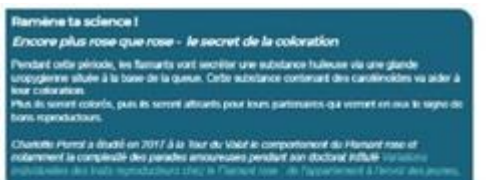

### NOS FLAMANTS STARS

UN COUSIN AVENTURIER

FIT est un farvant mille nie in 1979 en Camargue. El a élie observé en septembre demine en compagnie de BRPL un adule famant málie camarguais nie en 1970 sur l'étang de Campignol dans l'Aude. Fitter et un grand veguque. La auxil étie observir en libite, en Funce et en Espagne dans les anches 50. Depuis il voyage entre Titalie et la France. El a tana de 1100 fama ac complex il Font à gante qu'it al Bijà comé Mortin ou todos lons de naie seat escales.

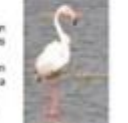

#### UN FUTUR EXPATRIÉ ?

KOFL tout pute rei el trappé en Camargue en avoit 2020 a deja été dosarrol en Espaque en suptembre, et c'est la premaire ten qu'une techar de largua est baré dans la previence de Caratabere I il se poursat tear qu'il subve les traces de Romane co de Milan.

#### DES FLAMANTS QUI PARLENT LE FLAMAND...

1NZB est un fansart fernele né el bogué en Espagne en 2010. Il avait de docenté de palet à seglentire 2000 à défenses ententes des Rey-las accompanyes de 2014B. Extrement exercisionnel, car (rétair la premier los que des fancarts militanzanters étaent observés dans or pays.

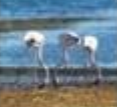

us page. Alters sprins occurse 2000, 15/08 a del à reconnou observé au Puntagat (s était pronasisment sergis pour la de intercouré le sonie ..., 29/070 de pagit las toujours adont crises ses serie les tamands et y a des vu pas plant tard pas à 27 Monte demand.

#### DES NOUVELLES DE LATZ

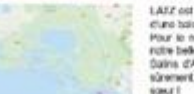

LAZZ dol to promer transact égypal depuis tité denser d'uns tobre (PPS (pr. November /\*)). Pour le menera il y la trappas pas décidi de quéter rotte telle Canargue et l'anargue ette les élargo des dans d'Aques-Monte et d'uns de Saint de Caud, scienter les quéte d'un métieur repai, ou d'une âme que l'

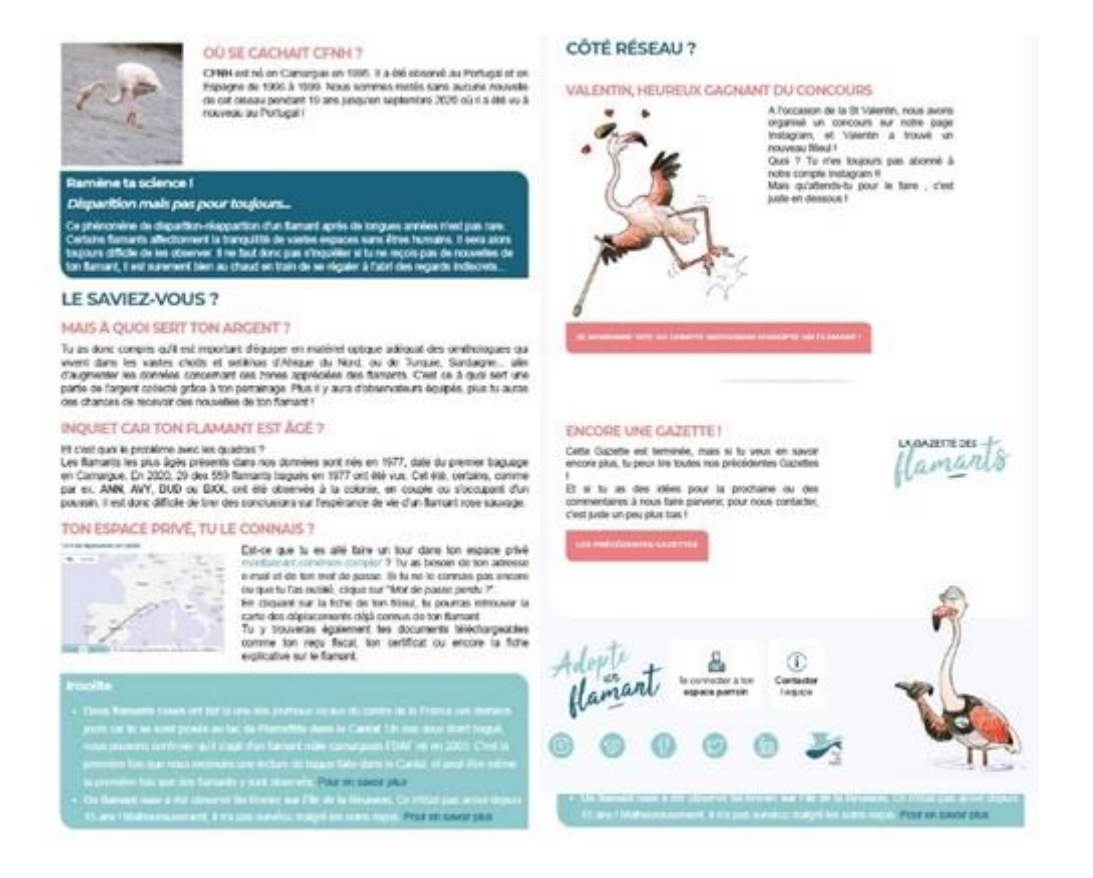

 $\rightarrow$  Vous avez bien coché ces 2 options ? Alors vous pouvez cliquer sur "Finaliser ton parrainage".

| OPTIC                     | DNS                                                                                                    |
|---------------------------|----------------------------------------------------------------------------------------------------|
| COUI<br>La Tou<br>Tour de | Apparaitre dans la liste des parrains<br>r de Valat valorise les parrains et donateurs pour les remercier de leur contribution à l'étude et la protection de la nature. La<br>Valat te propose d'afficher ton nom dans la <b>liste des parrains</b> . |
| OUI                       | Recevoir la Gazette des flamants roses, c'est une contrepartie offerte lors de toute souscription.                                                                                                    |
| í                         | <b>Code de réduction</b><br>Si tu disposes d'un code de réduction tu pourras l'utiliser à l'étape de paiement de ta commande.                                                                                                    |
|                           | FINALISER TON PARRAINAGE                                                                                                    |

 $\rightarrow$  Pensez à cocher le bouton « Activer le module cadeau » pour offrir un cadeau à la personne de votre choix.

| Iu as la possibilité d'offrir un ou plusieurs parrainages aux personnes de ton chaix sans supplement. Les benéficiaires pourront se connecter<br>à leur espace pour pouvoir suivre les déplacements de leur filleul et consulter la documentation qui le concerne. Tu auras également accès à<br>ces informations ainsi qu'aux documents administratifs concernant ton parrainage (facture et reçu fiscal).<br>Pour offrir des parrainages, active le module cadeau grâce au bouton ci-après :<br>Activer le module cadeau | Ta sélection |       |
|----------------------------------------------------------------------------------------------------|--------------|-------|
|                                                                                                    | TOTAL        | 50,00 |

### ightarrow Sélectionnez « Attribuer un bénéficiaire »

| OFFRIR DES PARRAINAGES                                                                                                    |                                                                       |
|----------------------------------------------------------------------------------------------------|-----------------------------------------------------------------------|
| Tu as la possibilité d'offrir un ou plusieurs parrainages aux personnes de ton choix sans supplément. Les bénéficiaires pourront se connecter<br>à leur espace pour pouvoir suivre les déplacements de leur filleul et consulter la documentation qui le concerne. Tu auras également accès à<br>ces informations ainsi qu'aux documents administratifs concernant ton parrainage (facture et recu fiscal).<br>Pour offrir des parrainages, active le module cadeau grâce au bouton ci-après :<br>OUI O Activer le module cadeau                                                                                                    | Ta sélection<br>Warius<br>50,00€ / an (Nos familles)<br>TOTAL: 50,00€ |
| Image: State of the state of the state |                                                                       |
| GRAND-PËRE<br>CAMARGUAIS + Attribuer un bénéficiaire                                                                                                    |                                                                       |
| VALIDER LA COMMANDE                                                                                                    |                                                                       |

→ Cliquez sur « Créer un nouveau bénéficiaire » et remplissez les coordonnées de la personne qui va RECEVOIR le cadeau.

Une fois les informations complétées, cliquez sur « Valider le bénéficiaire ».

Attention ! Il est important de renseigner tous les champs du bénéficiaire pour qu'il puisse recevoir les contreparties envoyées par courrier, lorsqu'elles sont comprises dans l'offre que vous avez sélectionné.

| OFFRIR DES PARRAINAGES                                                                                                  |                                                                                                    |      |                                 |
|----------------------------------------------------------------------------------------------------|----------------------------------------------------------------------------------------------------|------|---------------------------------|
| Tu as la possibilite d'affrit un ou plusieurs parrainades aux personnes d<br>a leur espace pour pouvoir suivre les depl | e fan chuis agus stawlessant line ber ferst                                                                                           | ×    | sélection                       |
| Pour offrir des parrainages, active le moc Choisissez un bé                                                             | néficiaire                                                                                                    |      | w Marias                        |
| CUI Activer le module cadea                                                                                             | ficiaire existant dans la liste ou créez en un nouveau.                                                                               |      | // 1 50,00€ / an (Nos familles) |
| Garcis.D@gma                                                                                                    | + Créer un nouveau bénéficiaire                                                                                                    |      | u. 50,00€                       |
| FILLEULS                                                                                                    | VALIDER LE DENÉFICIAI                                                                                                    | NE   |                                 |
| Attribue un beneficiaire aux fli (i) Les beneficio proprietaire a                                                       | aires existants sont des comptes à qui vous avez déja offert un filleul. Seu<br>lu compte peut modifier ses informations personnelles | l le |                                 |
| GRAND-FERE<br>CAMARQUAIS                                                                                                |                                                                                                    |      |                                 |

Pensez à bien sélectionner le bénéficiaire qui sera le parrain avant de valider.

→ Attention ! si vous souhaitez que la date de votre achat ne soit pas la même que celle du cadeau, il faut cliquer sur "modifier".

La date de notification du cadeau peut être différée de 30 jours maximum. Le message d'envoi notifiant le bénéficiaire qu'il est maintenant parrain d'un flamant rose sera automatiquement envoyé à la date que vous avez renseigné.

| Tu as la possibilité d'offrir un ou plusieurs parrainages aux personnes de ton choix sans supplément. Les bénéficiaires pourront se connecter<br>à leur espace pour pouvoir suivre les déplacements de leur filleul et consulter la documentation qui le concerne. Tu auras également accès à<br>ces informations ainsi qu'aux documents administratifs concernant ton parrainage (facture et recu fiscal).<br>Pour offrir des parrainages, active le module cadeau grâce au bouton ci-après :<br>OUI O Activer le module cadeau                                                                                                    | Ta sélection<br>Marius<br>50,00€ / an (Nos familles)<br>TOTAL:<br>50,00€ |
|----------------------------------------------------------------------------------------------------|--------------------------------------------------------------------------|
| Image: State of the state of the state |                                                                          |
| GRAND-FÊRE<br>CAMARGUAIS                                                                                                    |                                                                          |
| VALIDER LA COMMANDE                                                                                                    |                                                                          |

 $\rightarrow$  Ainsi vous pouvez choisir la date d'envoi du cadeau et la « Valider ».

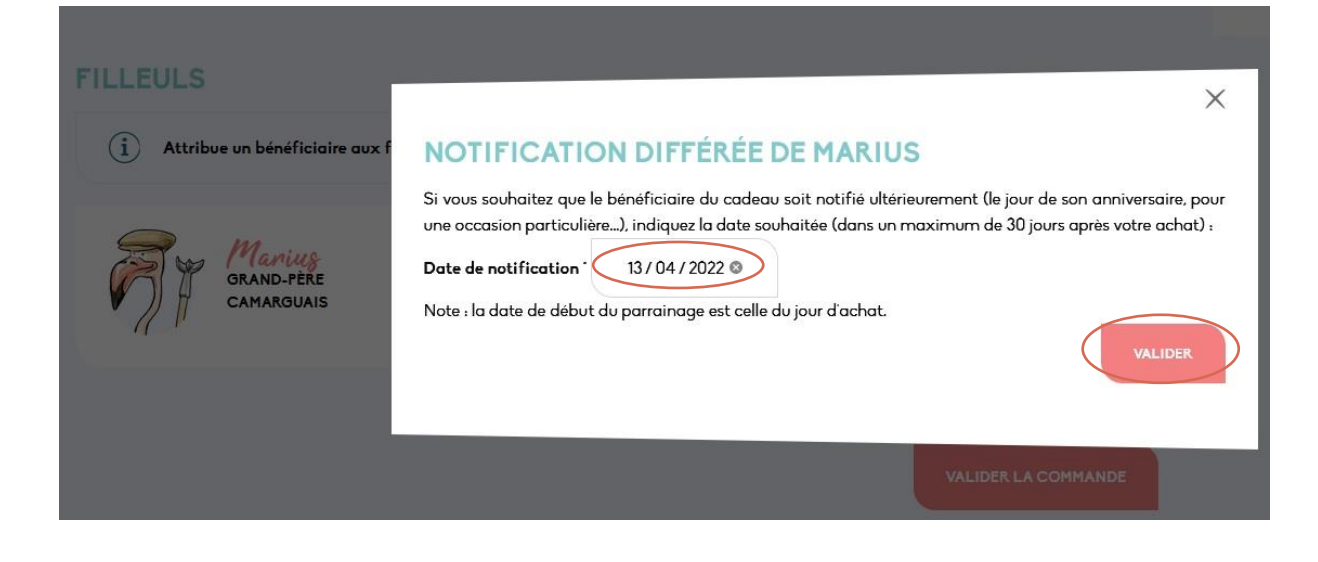

 $\rightarrow$  Puis accédez au paiement en validant la commande. Procédez, au paiement avec le moyen de paiement de votre choix : Chèque, prélèvement, carte bancaire ou Paypal.

Attention ! Le prélèvement vous permettra de parrainer un flamant sur plusieurs années sans vous soucier du renouvellement

Si vous payez par chèque, votre commande ne sera validée qu'à la réception de votre chèque par la Tour du Valat.

Cochez la case des conditions générales, ensuite, cliquez sur « Valider la sélection et payer ».

| PAIEMENT                                                                                                    |         |                          |               |
|----------------------------------------------------------------------------------------------------|---------|--------------------------|---------------|
| Code promo Si tu as un code promo : clique ici pour le saisir                                                                                                    |         | Ta sélection             |               |
| MOYEN DE PAIEMENT                                                                                                    |         | Marius<br>50,00€ / an (N | los familles) |
| O Chèque O O | <u></u> | Francis Dup              | pond          |
| Veuillez envoyer un chèque à l'ordre de Tour du Valat, à l'adresse suivante ;<br>Parrainage flamant – Tour du Valat – Le Sambuc 13200 Arles – France                                                                                                    |         | TOTAL:                   | 50,00€        |
| O Prélèvement                                                                                                    | Ş       |                          |               |
| 🔿 Carte bancaire 🚥 🗤 🚺                                                                                                    |         |                          |               |
| o PayPal                                                                                                    | P       |                          |               |
| Vos données personnelles seront utilisées pour le traitement de votre commande, vous accompagner au cours de<br>votre visite du site web, et pour d'autres raisons décrites dans notre politique de confidentialité                                                                                                    |         |                          |               |
| ☐ J'ai lu et j'accepte les conditions générales                                                                                                    |         |                          |               |
| VALIDER LA SÉLEC                                                                                                    |         |                          |               |

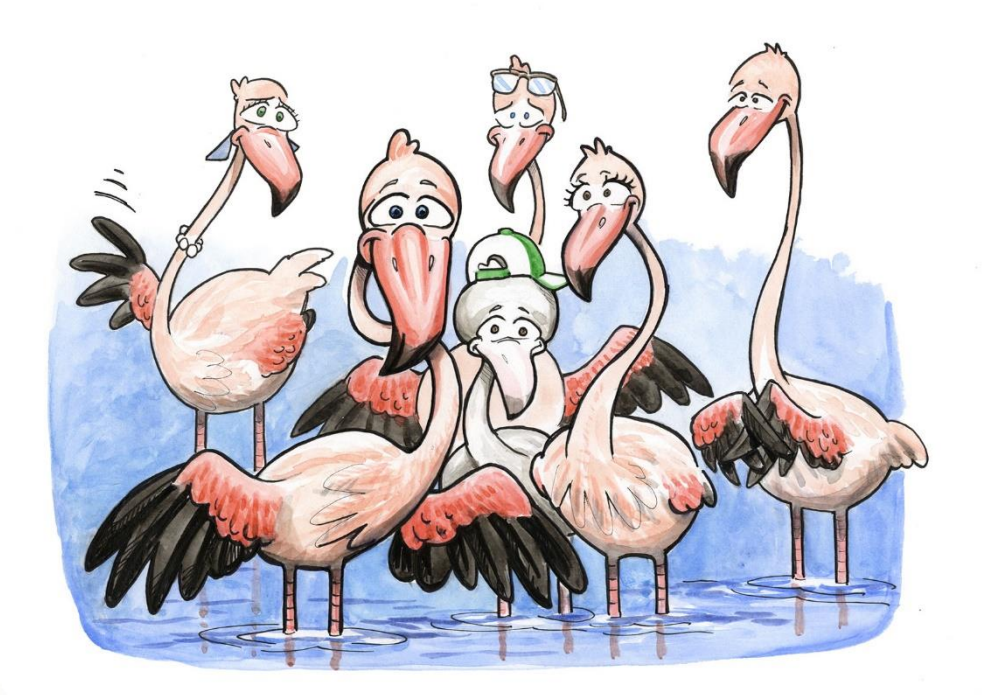

Merci pour votre commande!